# Cox Open Enrollment Benefits Fair Attendee Manual

Event URL: https://cox.vfairs.com/

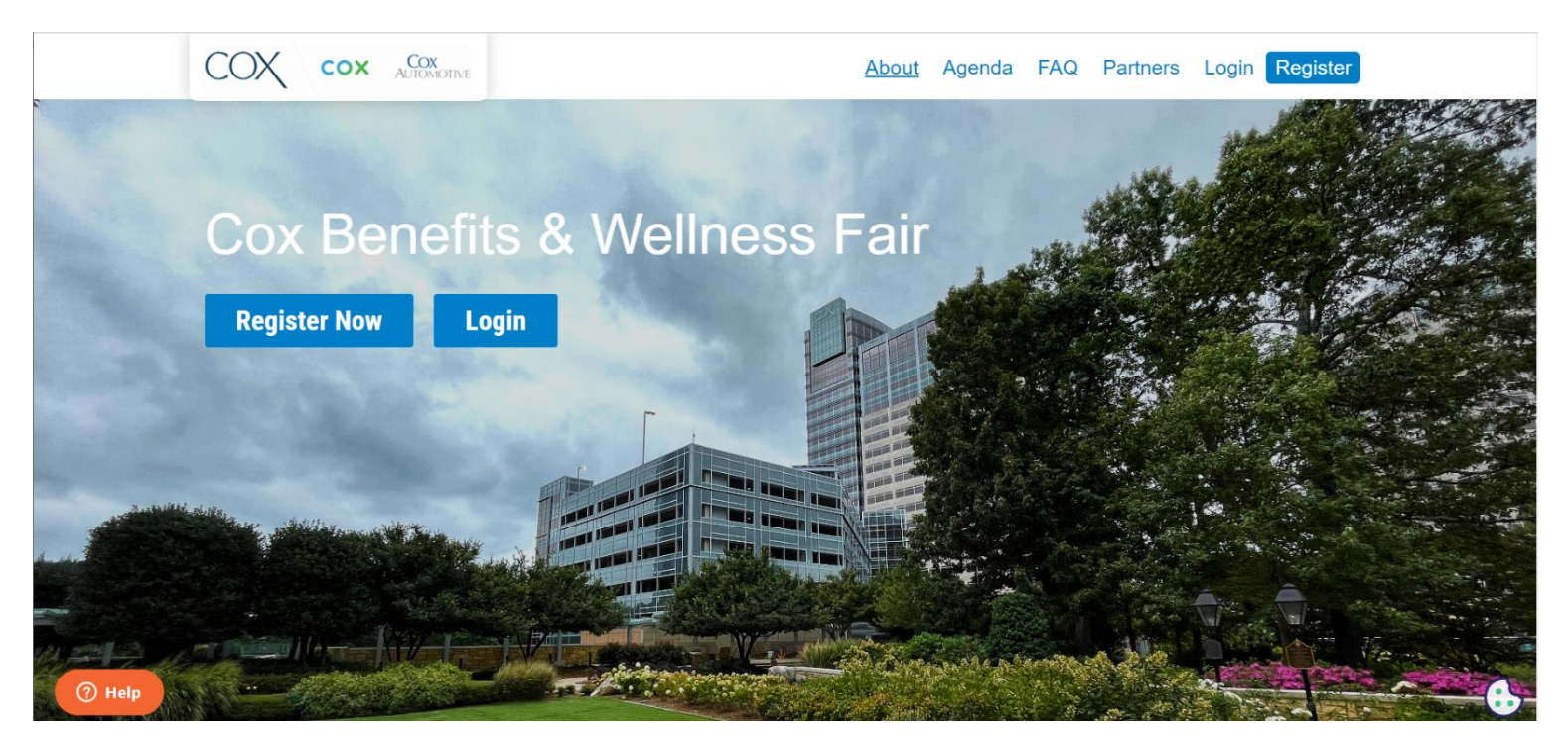

- After registering successfully with their email an attendee can login to the event to have access to the virtual environment starting at 8:00 a.m. ET.
- Visit the event's URL (<u>https://cox.vfairs.com/</u>). Click on Login, input your email address and password that you used to register for the event, and you will gain access.
- When you enter the Virtual Environment, you will be able to see the event's 'Exterior Lobby'.

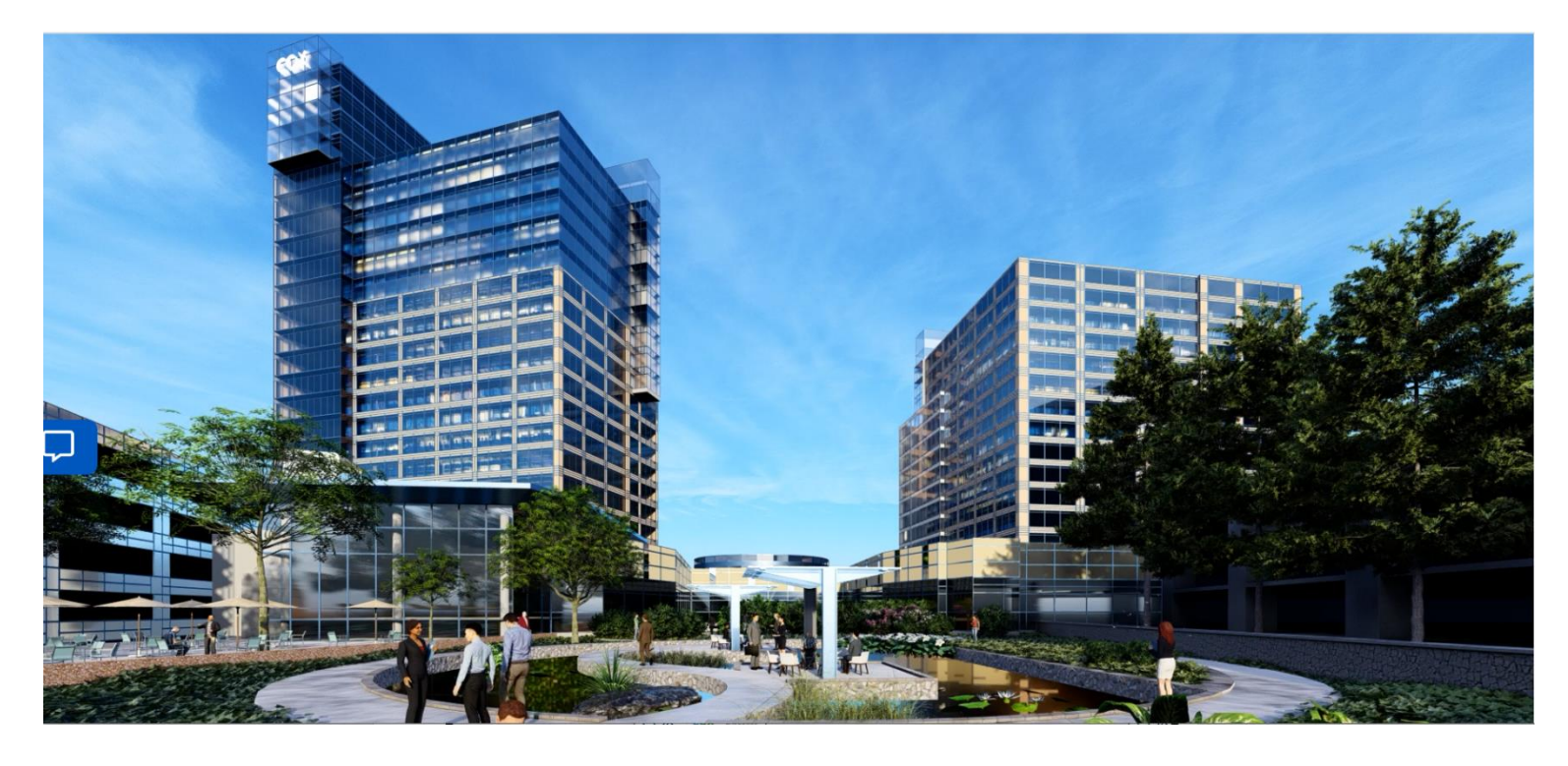

• You click on this and then you are taken into the actual "Lobby". From here the attendees can navigate into different parts of the platforms for an in-person-like experience.

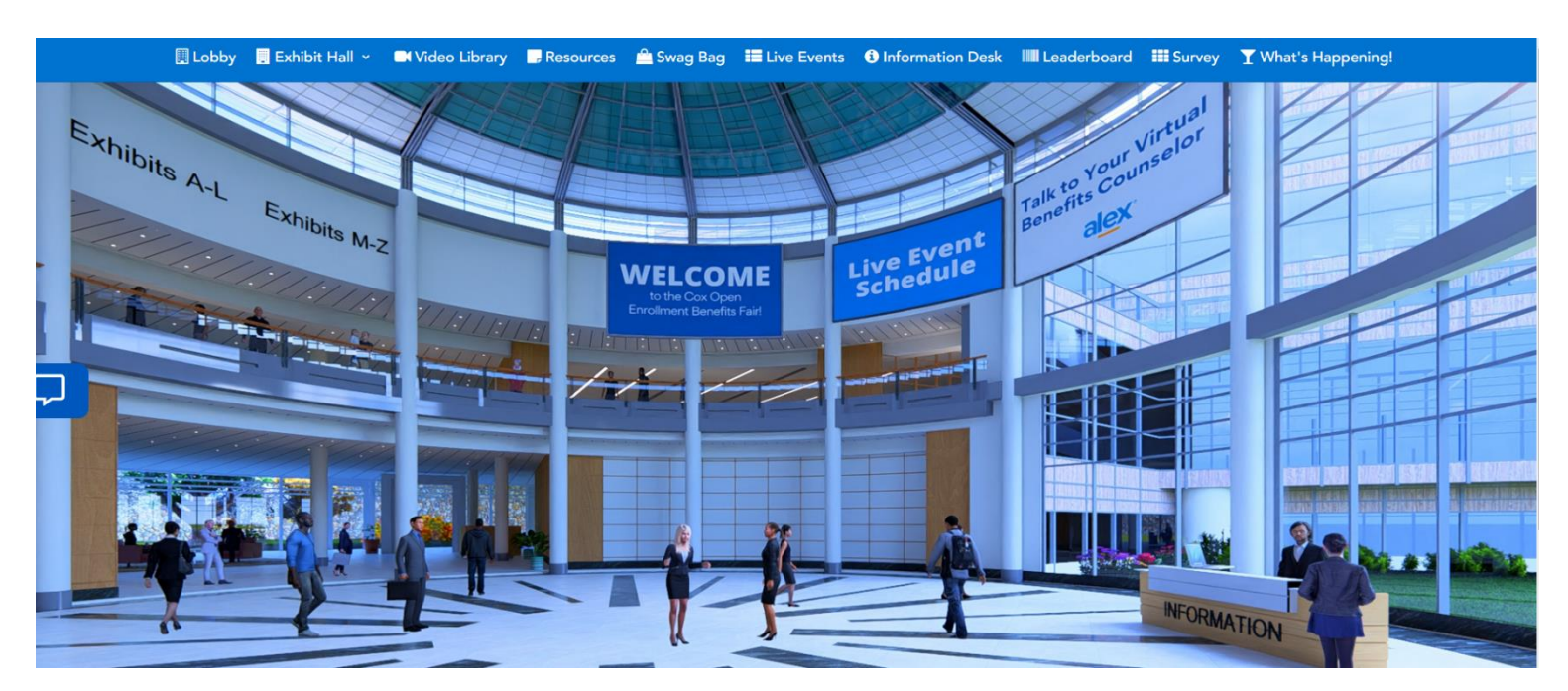

- From the Navigation bar, select the 'Exhibit Hall' tab to be redirected to the area where all the booths are set • up.
- The booths are split by partner name into two halls; A-L and M-Z. •
- A-L: •

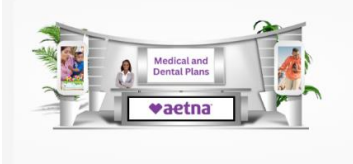

waetn

Aetna Medical & Dental Plans

ome to the Aetna booth! We're here to you find ways to stay healthier with our ort, programs and tools to reach your goals. Here you can find information about ....

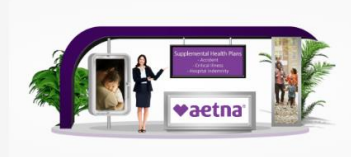

#### waetn

Aetna Supplemental Health Plans

Welcome to Aetna Supplemental Health Our plans pay you cash when a covered medical event happens, like an accident, a critical illness or a hospital stay — including delivering a bab...

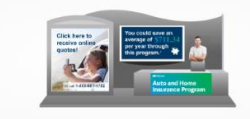

#### Auto and Home Insurance Program

Save on your auto, home, and renters insurance by comparison-shopping coverages, prices, and discounts from up to 6 top-rated auto and home insurance companies.1,2 Most experts sugges...

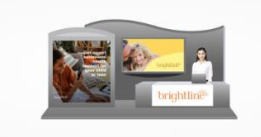

### Brightline Pediatric Behavioral Health

Brightline is the first behavioral health solution designed specifically to support children and families with whatever tough stuff they're dealing with in their busy lives. With innovativ...

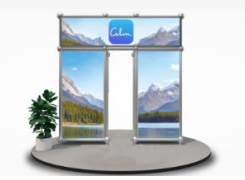

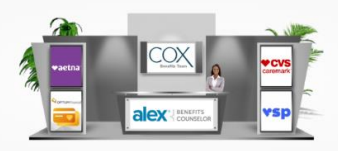

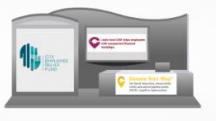

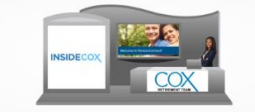

#### M–Z: •

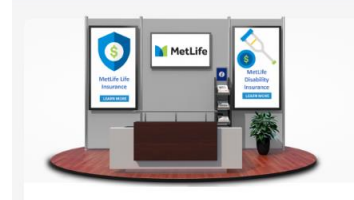

Nes.Re

MetLife ance offers peace of mind to you and your

d ones and support when it's needed the . In partnership with Cox, MetLife offers Life Insurance and Long Term Disability (LTD)...

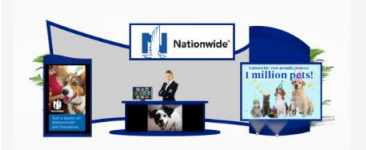

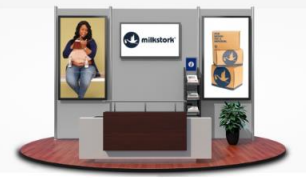

0

Lactation Support with Milk Stork Milk Stork is the first-ever breast milk shipping company for breastfeeding moms and easing the load for hardworking parents. Pump, Pack, Ship or Tot...

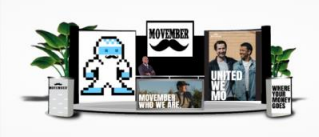

### HUDBER

Movember

The CFO organization at CCI started a grassroots effort to support the Movember organization 12 years ago. We've grown our efforts every year and were one of the top ...

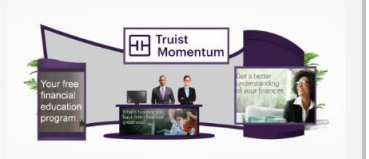

#### My Money 101 by Truist Momentum

Truist Momentum is here to help you learn more about managing your money and building financial confidence - no matter where you are in life! It's free, fully confidential, and starts with...

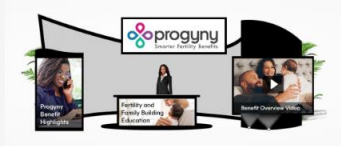

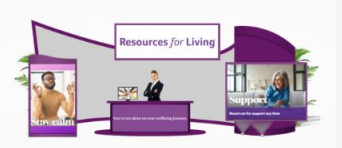

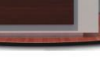

### Milk Stork

• After clicking on the booth icon or booth name, an enlarged version of the booth will appear.

From the large view of the booth, you can navigate to any of the content tabs added or view the videos added by the exhibitors. You will also see the option of adding the documents to your virtual briefcase which you can later email to yourself.

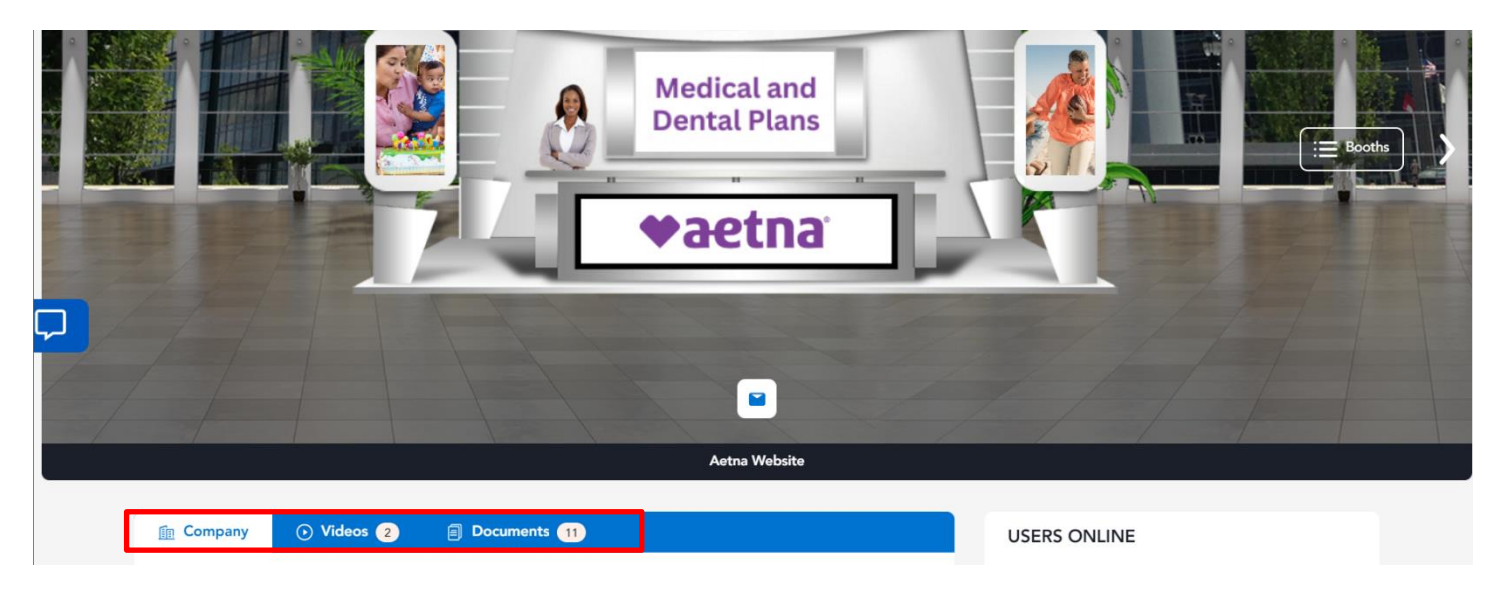

• Coming back to the 'Lobby' there are certain videos present in the 'Video Library' tab for informative purposes which the attendees have access to.

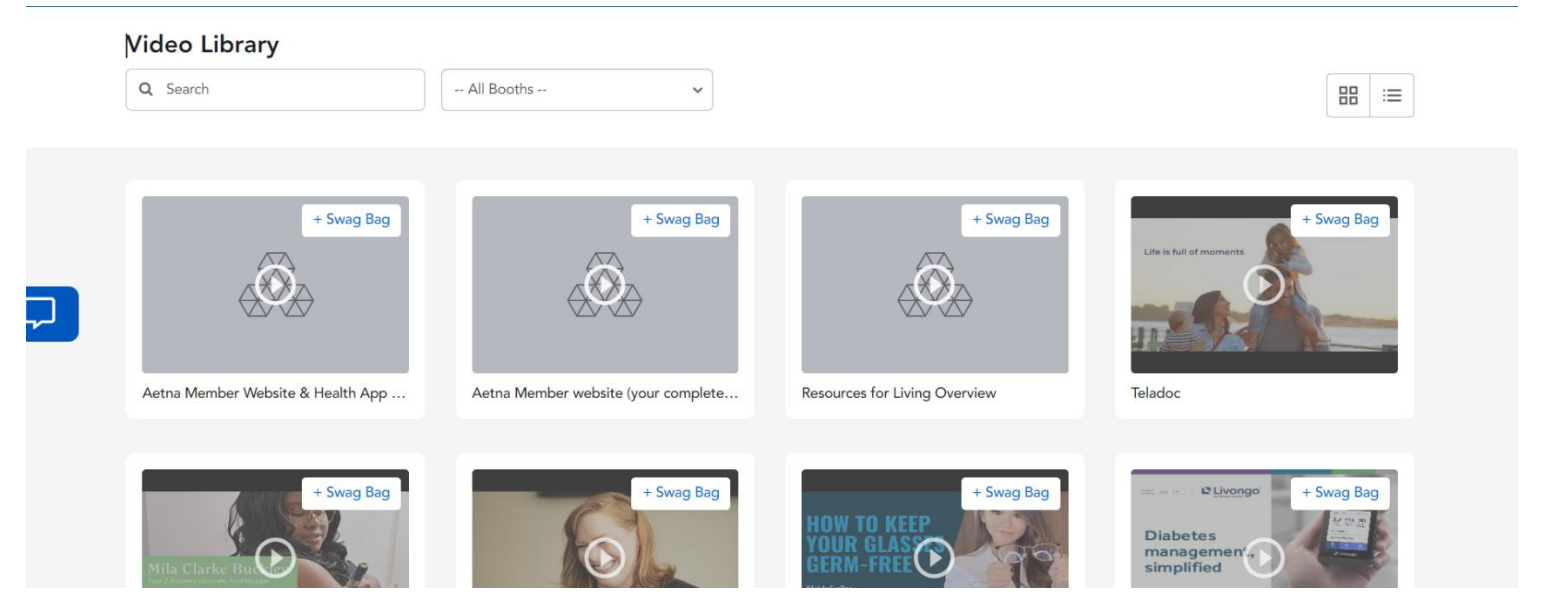

• You can add videos and documents to your 'Swag Bag' and later email them to yourself or your friends.

| Swag Bag                      |                       |               |      | ×       |
|-------------------------------|-----------------------|---------------|------|---------|
| Q Search                      |                       |               |      |         |
|                               |                       |               |      |         |
| Select All                    |                       |               |      |         |
| 2023 Summary Plan Description | n <mark>(</mark> SPD) | •             |      | Û       |
| Aetna Behavioral Health Condi | tion Management       |               |      | Û       |
|                               |                       |               |      |         |
|                               |                       |               |      |         |
|                               |                       |               |      |         |
| Sele                          | ct files you want to  | send in email | Senc | l Email |

• Clicking on the 'Live Events' tab will take you to another window where after clicking on the big screen, you can view the schedule of the webinar being conducted and attend them once the countdown ends.

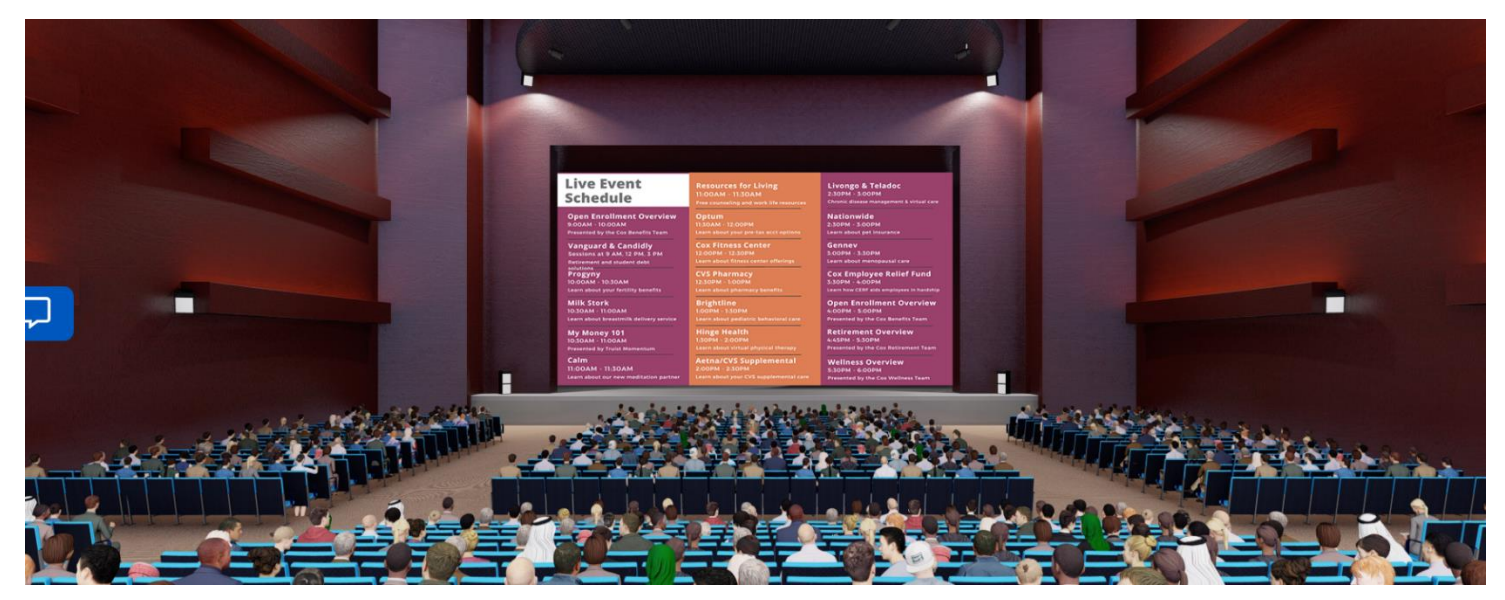

• Click on the big screen to view the LIVE session.

| November 1 26    | 🗄 My Schedule 3      |                      |
|------------------|----------------------|----------------------|
|                  |                      |                      |
| Live chat w      | ith Vendors          |                      |
|                  |                      |                      |
|                  |                      | + Add to My Schedule |
|                  |                      |                      |
| 🔡 November 1, 20 | 23 09:00 - 10:00 EST | 9d : 6h : 21m : 10s  |
| Open Enro        | lment Overview       |                      |
| Benefits         | Team                 |                      |
|                  |                      |                      |
|                  |                      | + Add to My Schedule |

• Clicking on the 'Information Desk' will redirect you to the information desk tab where you can ask for support and see live events schedule by clicking on the button.

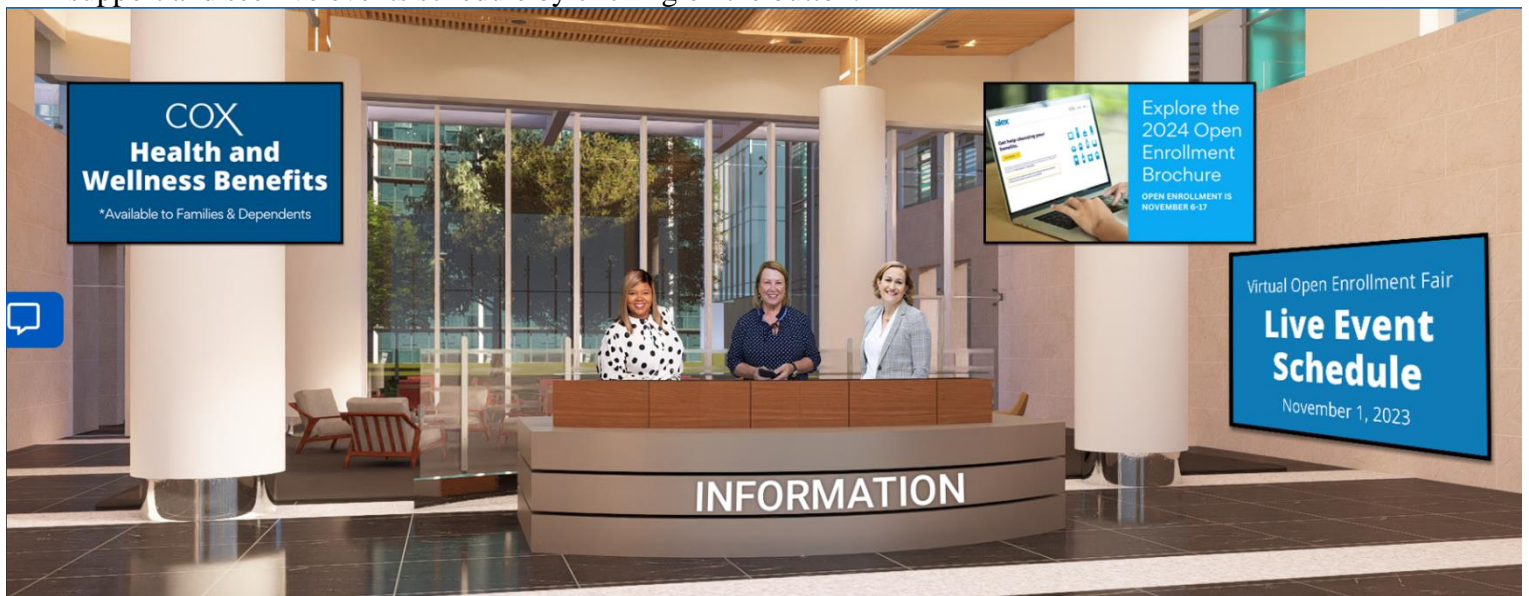

• Clicking on the Leaderboard tab will take you to the Leaderboard where you see the points increasing according to activities.

| Activity                         | Points |
|----------------------------------|--------|
| Booth Visit:                     | 10     |
| Booth Banner:                    | 10     |
| Booth Menu:                      | 10     |
| Briefcase:                       | 20     |
| Watch a Webinar:                 | 50     |
| Post Survey Completion:          | 100    |
| Chat Click:                      | 25     |
| Ask a Question During a Webinar: | 10     |
| View Booth Document:             | 10     |
| Click on Navigation Menu Item:   | 5      |
| Login:                           | 10     |

## **Point System**

- Clicking on the "What's Happening" tab in the toolbar, you'll see the sessions that are live right now.
- Clicking on "Coming Up" will take you to the sessions that will happen in the next 60 minutes.
- Clicking on "Just Missed" will take you to the sessions that have happened in the last 60 minutes.

| Happening Now | Coming Up | Just Missed |
|---------------|-----------|-------------|
|               |           |             |

No events happening now. Check the "Coming Up" tab to see what's next on the schedule.

<sup>•</sup> In case you have any questions or face any technical issues on the live day of the event, you can email us your query at <u>cox@getvfairs.io</u>

### **Embedded Chat Feature:**

To use the embedded chat feature, simply click on any booth in the exhibit hall and click the chat tab. You can also access the chatrooms by clicking on the blue chat icon visible on the main screen on the left.

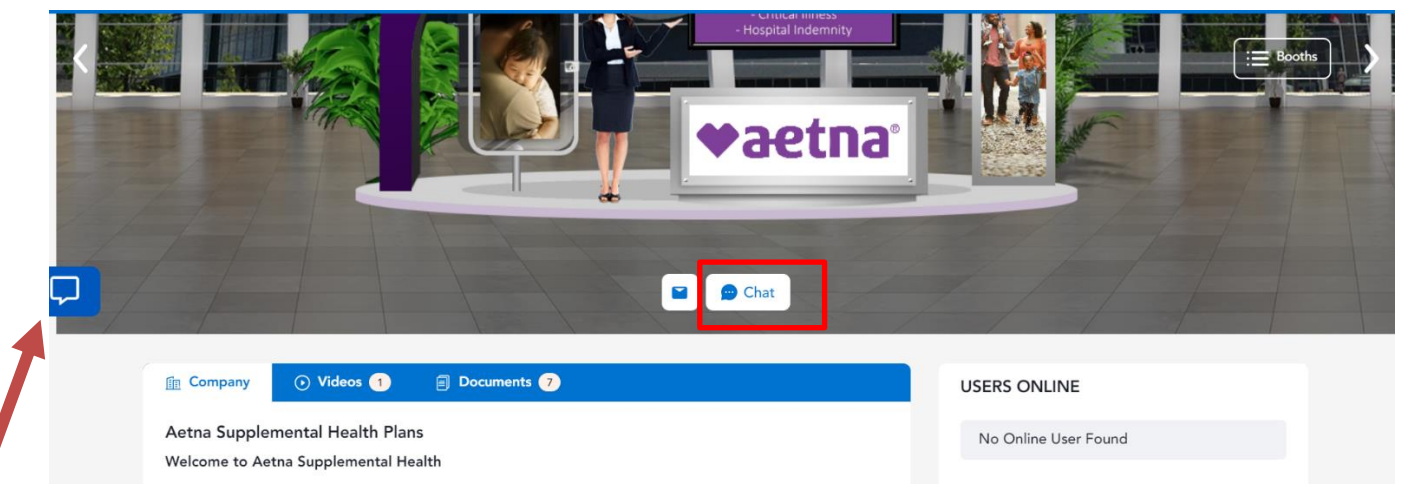

A pop-up chat section will appear in the bottom left side of the page.

|                 | 🛛 Lobby 📮 Exhib   | it Hall 🗸 🔲 Video Library 📗 | , Resources 🛛 🚔 Swag I | Bag 🗮 Live Events                       | <ol> <li>Information Desk</li> </ol> | Survey T What's      | Happening! |
|-----------------|-------------------|-----------------------------|------------------------|-----------------------------------------|--------------------------------------|----------------------|------------|
|                 |                   |                             |                        | - Critical Indess<br>- Hospital Indemni | ty                                   |                      |            |
| 🖵 Chat          |                   |                             | Available •            | ) 🖸 🌲 ? —                               |                                      | V                    | -          |
| Messages        | People            | Aetna Supplemental Health   | n Plans                | <b>.</b> 1                              | 12.                                  |                      |            |
| Join chatrooms  | + Create chatroom |                             |                        |                                         |                                      | Elsents              | 1/-/       |
| Active Messages |                   |                             | See Old Messages       |                                         |                                      | C / C                | 11         |
| Aetna Suppleme  | ntal Health Plans |                             |                        |                                         |                                      |                      |            |
|                 |                   |                             |                        |                                         |                                      |                      |            |
|                 |                   |                             |                        |                                         | US                                   | SERS ONLINE          |            |
|                 |                   |                             |                        |                                         |                                      | No Online User Found |            |
|                 |                   | Enter Message               |                        | • P h                                   | ospital                              |                      |            |
|                 |                   | Send as Anonymous           | 5                      |                                         |                                      |                      |            |

You can join other chatrooms by clicking by click 'join other chatrooms', and a pop-up will display showing other chatrooms that are available to join.

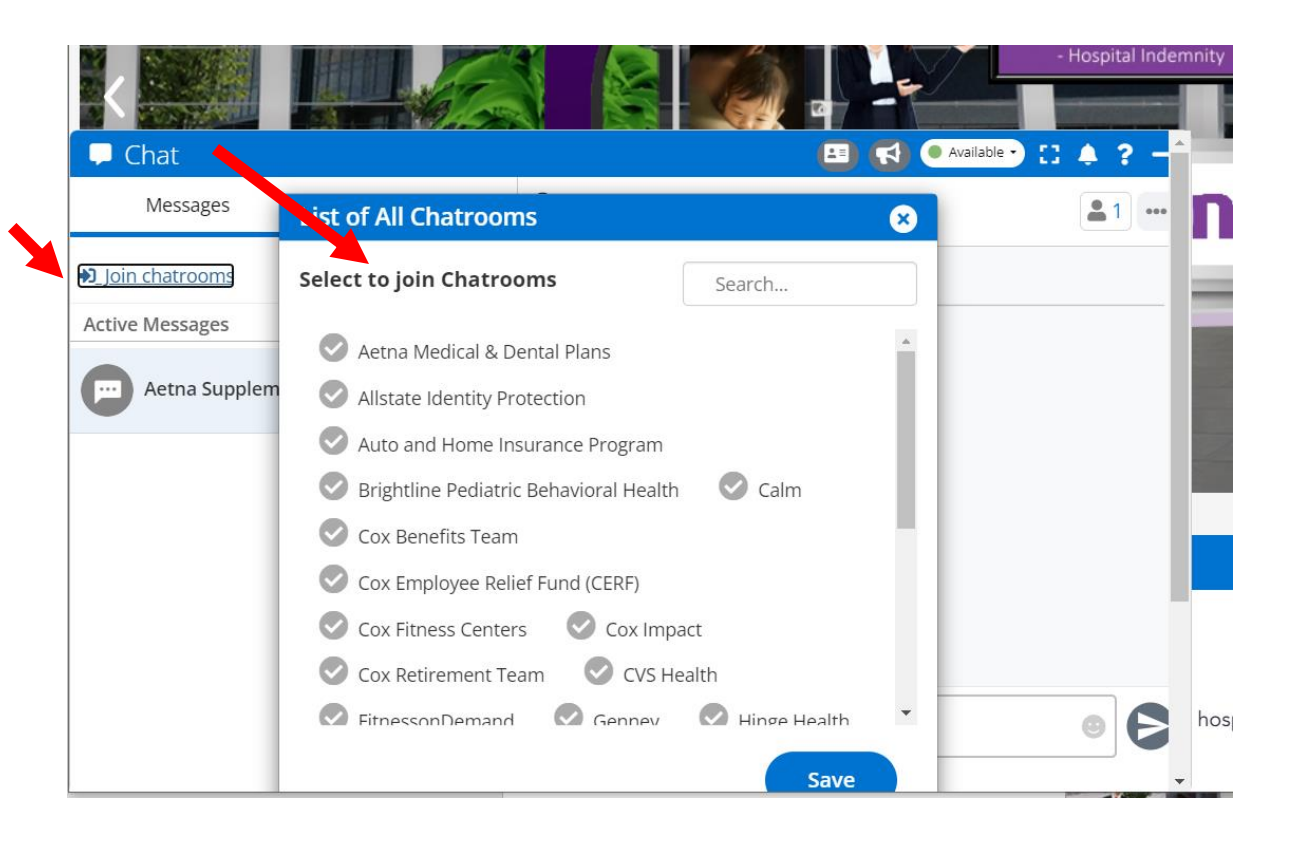

Once you select the chatroom you would like to join, click save, and it will appear on the left side under the messages tab.

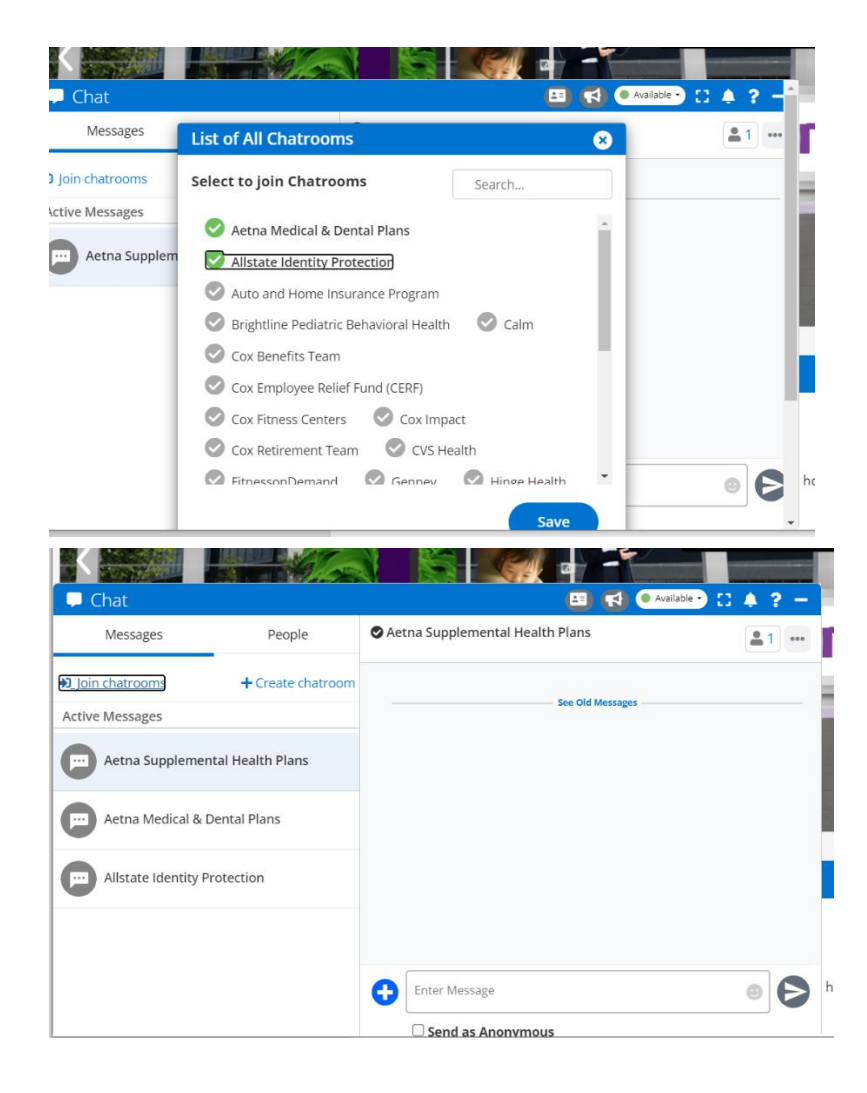

By clicking on the chat room title from the left, you will be entered into the chat room. You'll notice 3 vertical dots on the top right, once you click on it, 6 options will appear; Notifications, Chatroom Users, Set Color, Invite Users, Share Chatroom Link, Exit Chatroom.

| 🖵 Chat                  |        | 😐 🤇                             | Available - 🚼 🌲 ? -                  |
|-------------------------|--------|---------------------------------|--------------------------------------|
| Messages                | People | Aetna Supplemental Health Plans | 2 +-                                 |
| Search                  |        | See Old Messages                | Notifications<br>Chatroom Users      |
| Eman khalid<br>Attendee | *      |                                 | Set Color<br>Invite Users            |
| Mary Groover            |        |                                 | Share Chatroom Link<br>Exit chatroom |
| Hazel Sanchez<br>Admin  |        |                                 |                                      |
| Pam Clarke<br>Attendee  |        |                                 |                                      |
| Maliha Ahmed<br>Admin   |        | Enter Message                   | •                                    |
|                         | *      | Send as Anonymous               |                                      |

By clicking on notifications, you'll have the option to turn on notifications for this booth chat.

| - Chat              |                        | 🖪 📢 🛛 Availa                    | ble • 🖸 🐥 📍 -  |
|---------------------|------------------------|---------------------------------|----------------|
| Messages            | People                 | Aetna Supplemental Health Plans | <b>2</b> 1 •+• |
| Join chatrooms      | + Create chatroom      | See Old Messages                |                |
| ctive Messages      | Notifications          | 8                               |                |
| Aetna Suppleme      | Enable Notifications f | for this Chatroom               |                |
| Aetna Medical &     | Dental Plans           |                                 |                |
| Allstate Identity F | Protection             |                                 |                |
|                     |                        |                                 |                |
|                     |                        | Enter Message                   | • 6            |
|                     |                        | Send as Anonymous               |                |

By clicking on the chatroom users, you can see who is inside the chat: booth reps online and online users.

| 투 Chat            |                 |                    | 💶 🛛 Available -> 🚦 🌲    | ? –      |
|-------------------|-----------------|--------------------|-------------------------|----------|
| Messages          | People          | Setna Supplemental | Booth Reps Online       | <b>^</b> |
| ↔ Join chatrooms  |                 |                    | Online Users            |          |
| Active Messages   |                 |                    |                         |          |
| Aetna Supplementa | al Health Plans |                    | Eman khalid<br>Attendee |          |

By clicking on Set Color, it will change the color of your text in chat when you type and send a message. You can choose from several options by clicking the drop-down arrow.

| 🖵 Chat           |        | 🔳 🖲 Availa                      | ble • 🖸 🌲 <b>? –</b> |
|------------------|--------|---------------------------------|----------------------|
| Messages         | People | Aetna Supplemental Health Plans | <b>.</b> 1 +•        |
| ➔ Join chatrooms |        |                                 |                      |
| Active Messages  | Color: | 8                               |                      |
| Aetna Suppleme   |        | Black 🗸                         |                      |
|                  |        | <u>Cancel</u> Save              |                      |
|                  |        |                                 |                      |
|                  |        |                                 |                      |
|                  |        |                                 |                      |
|                  |        | Enter Message                   | •                    |
|                  |        | Send as Anonymous               |                      |

By clicking on Invite Users, you can search any attendee's name and invite them to the chatroom. They will be automatically joined in the room.

| 🖵 Chat           |                     | •                                 | Available 🖸 🚼 🌲 📍 🗕 |
|------------------|---------------------|-----------------------------------|---------------------|
| Messages         | People              | 🛇 Aetna Supplemental Health Plans | <b>.</b> 1 +•       |
| ➔ Join chatrooms |                     |                                   |                     |
| Active Messages  | Invite Participants | : 😢                               |                     |
| Aetna Suppleme   | Search a User       |                                   |                     |
|                  |                     | <u>Cancel</u> Invite              |                     |
|                  |                     |                                   |                     |
|                  |                     |                                   |                     |
|                  |                     | Enter Message                     | •                   |
|                  |                     | Send as Anonymous                 |                     |

By clicking on Share Chatroom Link, you'll have the option to copy the chatroom link and send to any person externally.

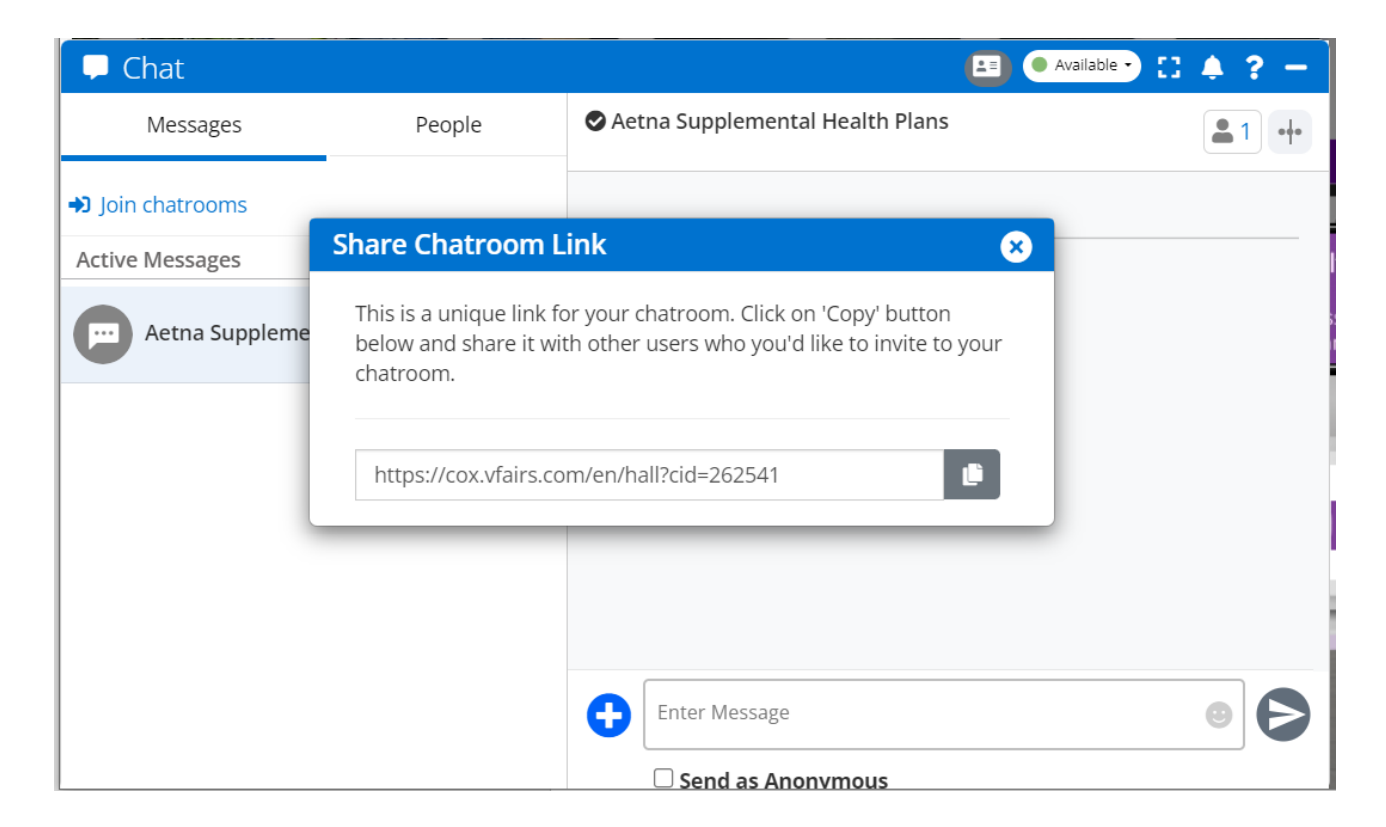

The exit chatroom tab will simply close the chat and disappear from the left side.

| 🖵 Chat                  |          | 💷 🔍 Available 🔹 🚼 🌲               | ? - |
|-------------------------|----------|-----------------------------------|-----|
| Messages                | People   | ♦ Aetna Supplemental Health Plans | ••• |
| Search                  |          | See Old Messages                  |     |
| Eman khalid<br>Attendee | <u>م</u> |                                   |     |
| Mary Groover<br>Admin   |          |                                   |     |
| Hazel Sanchez<br>Admin  |          |                                   |     |
|                         |          |                                   |     |
|                         |          | Enter Message                     | Ø   |
|                         |          | Send as Anonymous                 |     |

You can see the attendees and adminstonline by clicking the people tab.

You can chat directly to another user by clicking/hovering over their name and clicking 'chat now'. You also view the user profile by clicking on the 3 dots on the top right and clicking 'user profile' that will appear in the drop down.

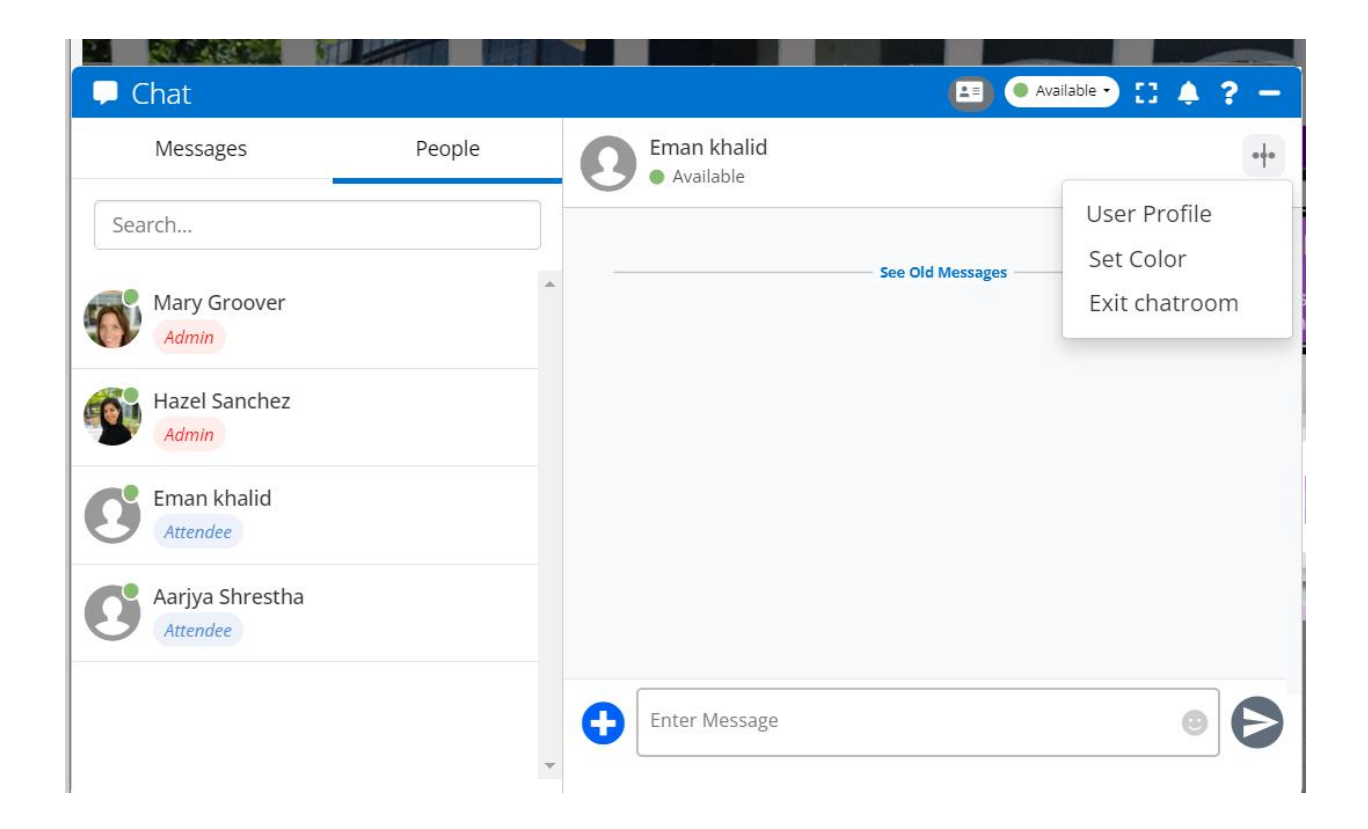

Hope this manual is helpful, have a great event!!